### SERVICES EN LIGNE Demandeurs d'emploi

**PAS À PAS** 11/10/2021

## COMMENT ESTIMER MES ALLOCATIONS EN CAS DE REPRISE D'ACTIVITÉ

1 Rendez-vous sur www.pole-emploi.fr, cliquez sur « ESPACE PERSONNEL » pour vous connecter à votre espace

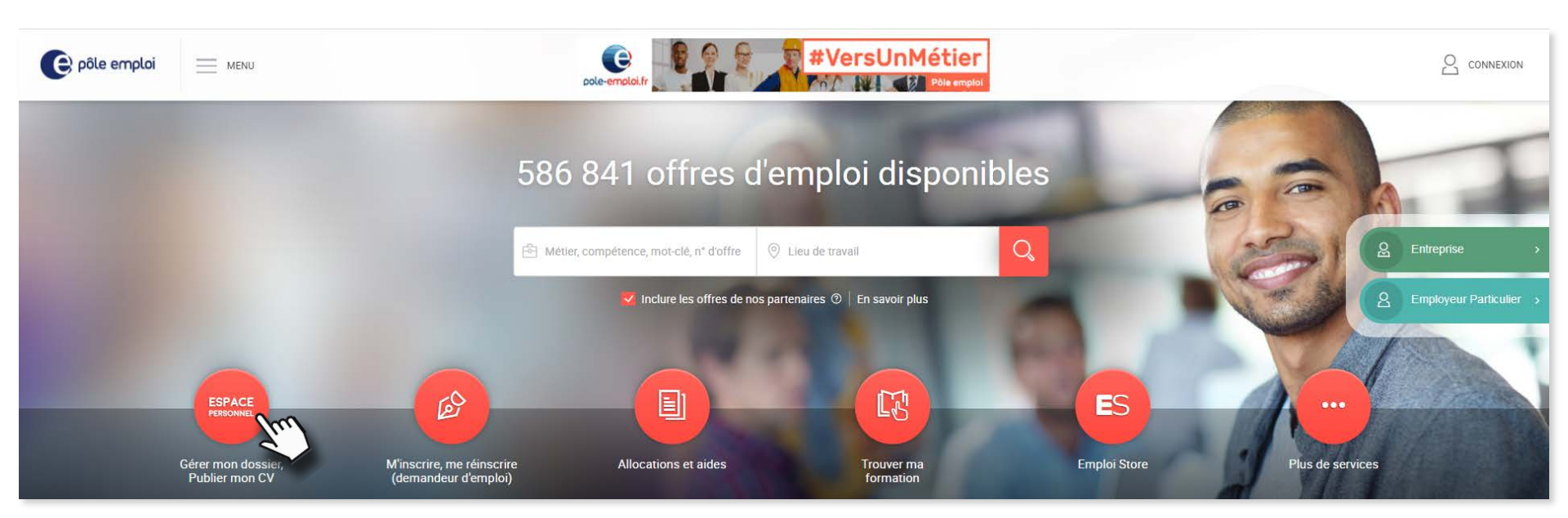

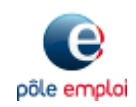

#### SERVICES EN LIGNE Demandeurs d'emploi

Ma recherche d'emploi

**PAS À PAS** 11/10/2021

## COMMENT ESTIMER MES ALLOCATIONS EN CAS DE REPRISE D'ACTIVITÉ

### Dans la partie « Mon dossier demandeur d'emploi », cliquez sur la rubrique « Mes allocations »

|                           | and the second second se |   |
|---------------------------|----------------------------------------------------------------------------------------------------|---|
|                           |                                                                                                    |   |
| A                         | Mon profil de compétences et mes CV                                                                                                    | ~ |
| Ţ                         | Mon potentiel professionnel                                                                                                    | ~ |
| С                         | ) Ma recherche d'offres                                                                                                    | ~ |
|                           | Mes candidatures                                                                                                    | Ų |
| Ĺ                         | Mon parcours formation                                                                                                    |   |
| 1º                        | Mes services à la carte                                                                                                    | ÷ |
|                           |                                                                                                    |   |
| Mon                       | dossier demandeur d'emploi                                                                                                    |   |
| Mon o                     | dossier demandeur d'emploi                                                                                                    | ~ |
| Mon d                     | dossier demandeur d'emploi   Mon actualisation   Mon inscription                                                                                                    | ~ |
| Mon d<br>Ç<br>€           | dossier demandeur d'emploi     ) Mon actualisation     > Mon inscription     ) Mes allocations                                                                                                    | ~ |
| Mon (<br>¢<br>¢           | dossier demandeur d'emploi     ) Mon actualisation     > Mon inscription     > Mes allocations     > Mes échanges avec Pôle emploi                                                                                                    | ~ |
| Mon d<br>C<br>E<br>E<br>E | dossier demandeur d'emploi     ) Mon actualisation     > Mon inscription     > Mes allocations     > Mes échanges avec Pôle emploi     > Mes aides                                                                                                    |   |

### 3 Puis sur le service « Estimer mes allocations (reprise d'emploi) »

| on dossier demandeur d'emploi                    |                                                                                |                                                                           |                                                                                                    |
|--------------------------------------------------|--------------------------------------------------------------------------------|---------------------------------------------------------------------------|----------------------------------------------------------------------------------------------------|
| n                                                |                                                                                |                                                                           | ×                                                                                                    |
|                                                  |                                                                                |                                                                           | ~                                                                                                    |
|                                                  |                                                                                |                                                                           | ^                                                                                                    |
| ÷                                                | P                                                                              | ?                                                                         |                                                                                                    |
| Trop-perçus                                      | Attestations Pôle<br>emploi                                                    | Suivre ma demande<br>d'allocations                                        |                                                                                                    |
| ?                                                | le le le le le le le le le le le le le l                                       |                                                                           |                                                                                                    |
| Estimer mes<br>allocations (reprise<br>d'emploi) | Gérer mes<br>demandes<br>d'allocations                                         |                                                                           |                                                                                                    |
|                                                  | n<br>n<br>Trop-perçus<br>2<br>Estimer mes<br>allocations (reprise<br>d'emploi) | n<br>n<br>Trop-perçus<br>Estimer mes<br>allocations (reprise<br>d'emploi) | n<br>n<br>Trop-perçus<br>Estimer mes<br>allocations (reprise<br>d'emploi)<br>Estimer mes<br>allocations (reprise<br>d'emploi)<br>Estimer mes<br>allocations (reprise<br>d'emploi) |

pôle emplo

#### SERVICES EN LIGNE Demandeurs d'emploi

**PAS À PAS** 11/10/2021

# COMMENT ESTIMER MES ALLOCATIONS EN CAS DE REPRISE D'ACTIVITÉ

4) Saisissez les informations vous concernant

## Estimer mes allocations - Reprise d'emploi

Cliquez sur « LANCER L'ESTIMATION »

Si vous êtes indemnisé au titre de l'allocation d'Aide au Retour à l'Emploi (hors intermittent du spectacle), ce simulateur vous permet de déterminer si vous pouvez bénéficier d'un complément en cas de reprise d'activité. Cette simulation n'a aucun caractère contractuel, elle est approximative par rapport au calcul définitif qui serait fait suite à la réception d'un justificatif.

Les champs signalés par un astérisque (\*) sont obligatoires.

Les éléments d'activité(s) reprise(s)

\* Gain brut (montant des congés payés compris)

€ Ex: 375,75

LANCER L'ESTIMATION

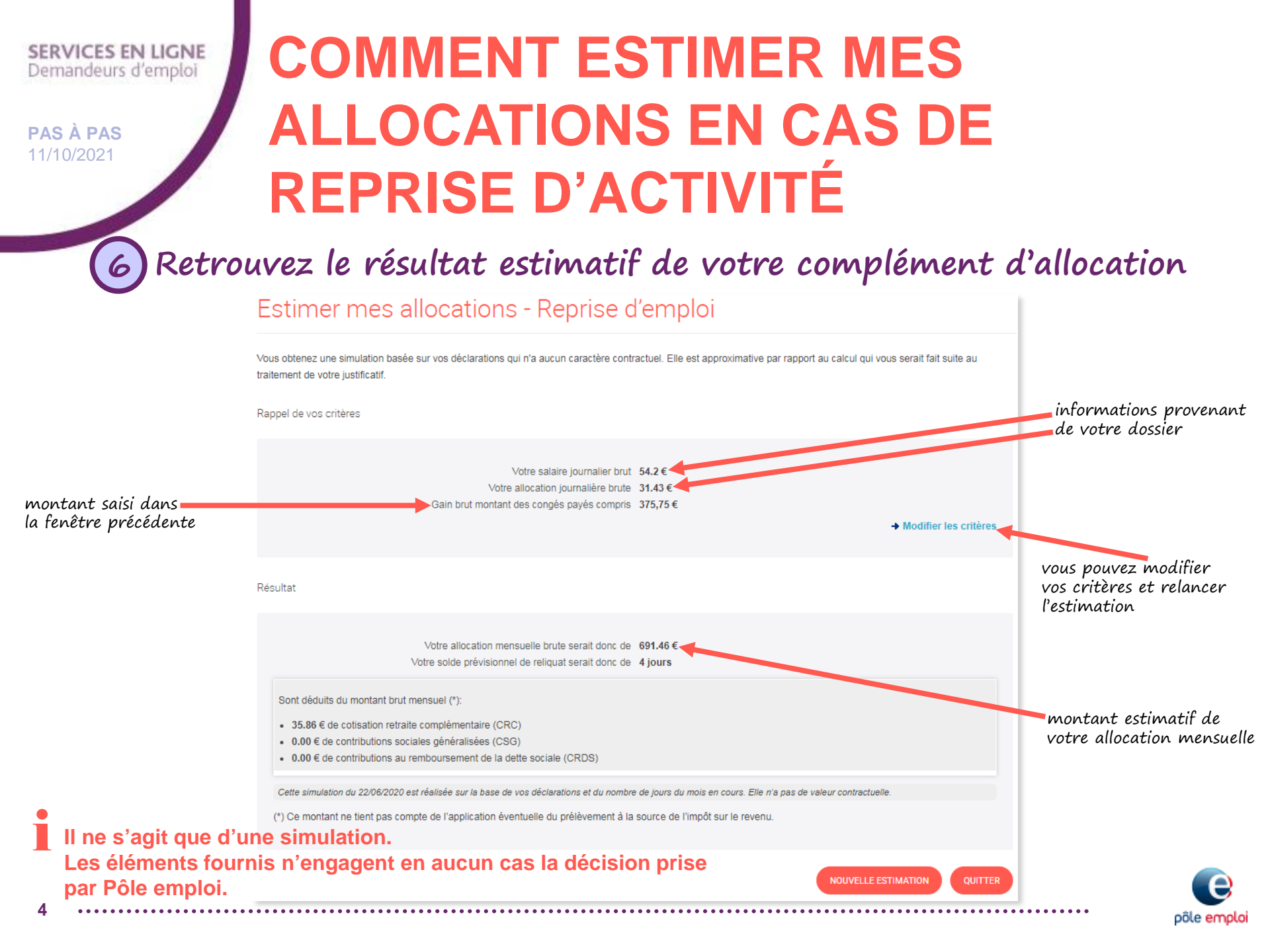